# Buku Petunjuk Penggunaan Sistem Informasi Seleksi Mutasi AntaR insTansi (SI-SMART)

BADAN KEPEGAWAIAN DAN PENGEMBANGAN SUMBER DAYA MANUSIA (BKPSDM) KOTA PEKANBARU

# Daftar Isi

| Sekilas Tentang SI-SMART        | 2  |
|---------------------------------|----|
| Registrasi Akun                 | 3  |
| Pengisian Data Diri             | 5  |
| Download Dokumen                | 8  |
| Upload Dokumen                  | 11 |
| Pemberitahuan Perbaikan Dokumen | 15 |
| Pemberitahuan Ujian CAT         | 16 |
| Menu Ganti Password             |    |
| Menu Helpdesk                   |    |
| FAQ Penggunaan SI-SMART         | 20 |
|                                 |    |

# BUKU PETUNJUK PENGGUNAAN SISTEM INFORMASI SELEKSI MUTASI ANTAR INSTANSI (SI-SMART)

#### Sekilas Tentang SI-SMART

Sistem Informasi Seleksi Mutasi AntaR insTansi (SI-SMART) adalah Sistem yang digunakan untuk memudahkan Pegawai dari daerah lain yang ingin melakukan mutasi untuk menjadi Pegawai Kota Pekanbaru. Pada proses sebelumnya pegawai yang mengajukan mutasi harus mengantarkan berkas secara langsung ke BKPSDM untuk diproses. Jika berkas memenuhi persyaratan maka dapat mengikuti tahap selanjutnya, namun jika berkas tidak memenuhi persyaratan maka pegawai harus memperbaiki dan mengantar ulang berkas tersebut. Oleh karena itu untuk memberi kemudahan kepada pegawai, maka dibangun Sistem Informasi Seleksi Mutasi AntaR insTansi (SI-SMART). Pegawai dapat melakukan registrasi melalui SI-SMART dan mengupload berkas secara online. Sedangkan berkas asli dibawa pada waktu seleksi kompetensi (CAT). Adapun tahap-tahap yang harus dilalui pegawai akan dijelaskan selanjutnya.

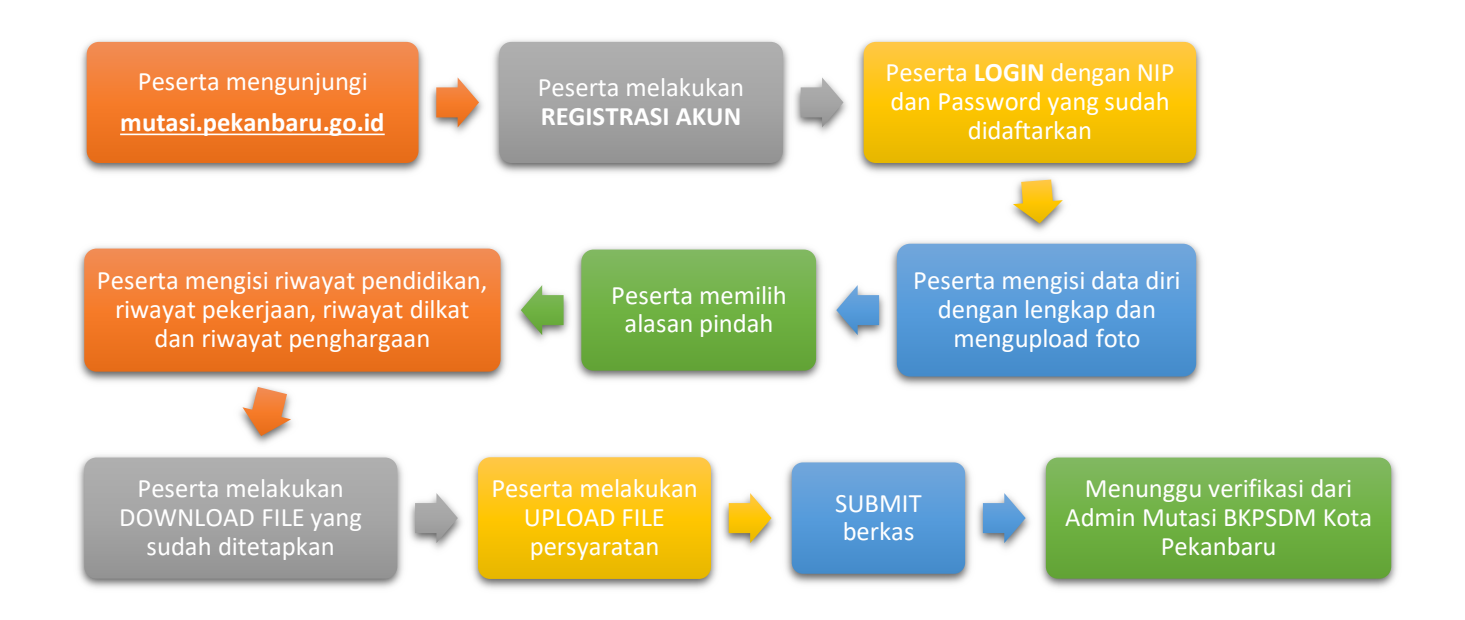

Alur Pengajuan Pendaftaran Mutasi Pegawai ke Kota Pekanbaru

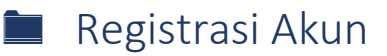

Peserta mengunjungi halaman <u>http://mutasi.pekanbaru.go.id/</u> dan tampil halaman seperti berikut:

| 5 | SI-SMART |                                                                                                    | BKPSDM Pekanbaru |
|---|----------|----------------------------------------------------------------------------------------------------|------------------|
|   |          | 😐 Beranda 📓 Mekanisme > 🚀 Login 🛇 Informasi > 📋 Helpdesk >                                                                                                    |                  |
|   |          | 🖵 Beranda Bera                                                                                                    | anda             |
|   |          | Beranda                                                                                                    |                  |
|   |          | Selamat Datang di Sistem Informasi Seleksi Mutasi AntaR insTansi (SI-SMART)<br>Badan Kepegawaian dan Pengembangan Sumber Daya Manusia (BKPSDM)<br>Pemerintah Kota Pekanbaru.                                                                                                    |                  |
|   |          | Berikut ini alur dari Sistem Informasi Mutasi Pegawai Kota Pekanbaru: <ul> <li>Pemohon melakukan registrasi pada halaman Registrasi Akun</li> <li>Setelah berhasil melakukan pendaftaran, silahkan login dan ikuti seluruh tahap yang tersedia</li> <li>Jika ada pertanyaan silahkan lihat di FAQ terlebih dahulu, jika jawaban tidak tersedia silahkan kirim pertanyaan disini</li> <li>Semua Bentuk Pelayanan Mutasi Pegawai TIDAK DIPUNGUT BIAYA</li> </ul> |                  |
|   |          | Semoga sistem informasi ini dapat bermanfaat. Kami harapkan kritik, saran, dan pendapat Saudara untuk perbaikan, Terima kasih.                                                                                                    |                  |

Selanjutnya peserta menuju halaman **Registrasi Akun** seperti yang tertulis dan muncul gambar berikut:

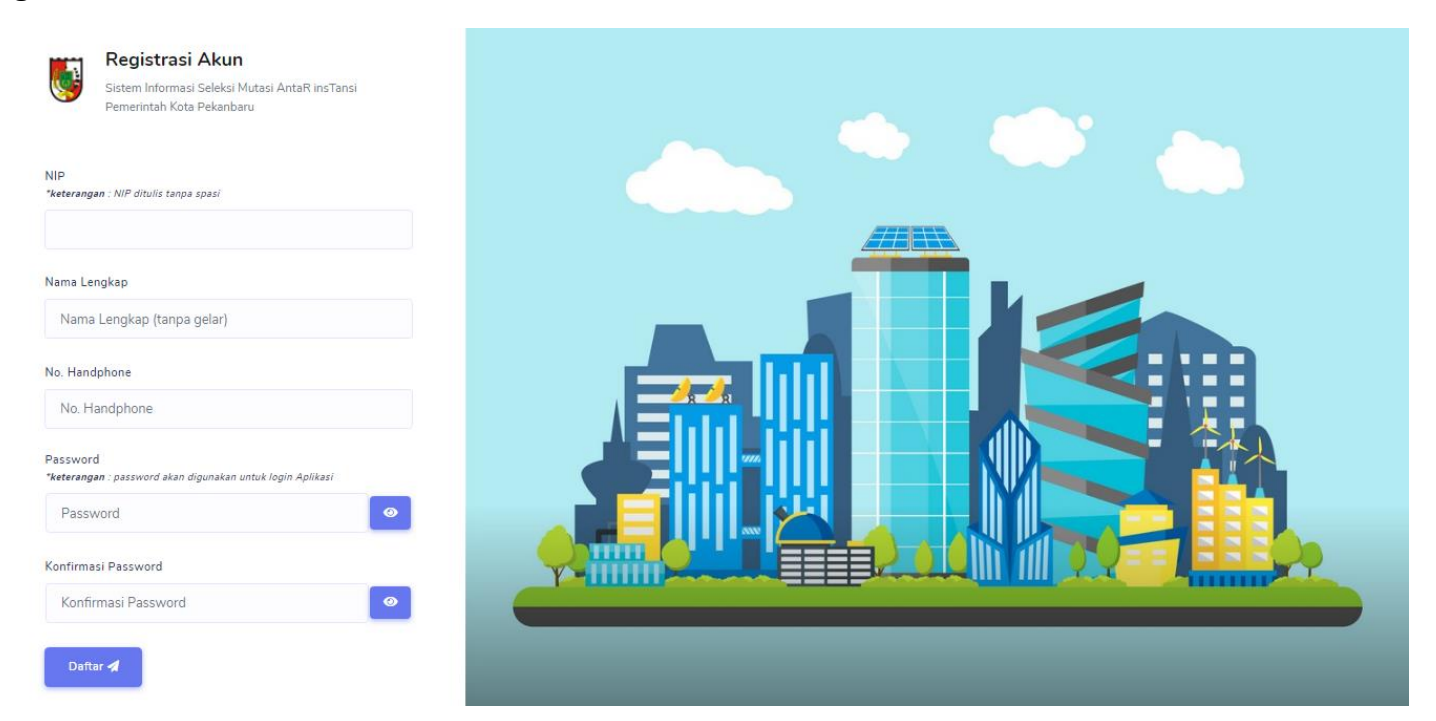

Peserta mengisi data NIP lengkap 18 Angka tanpa spasi, Nama Lengkap tanpa gelar, Nomor Handphone, Password dan Konfirmasi Password lalu klik button **Daftar** dan akan tampil halaman seperti berikut:

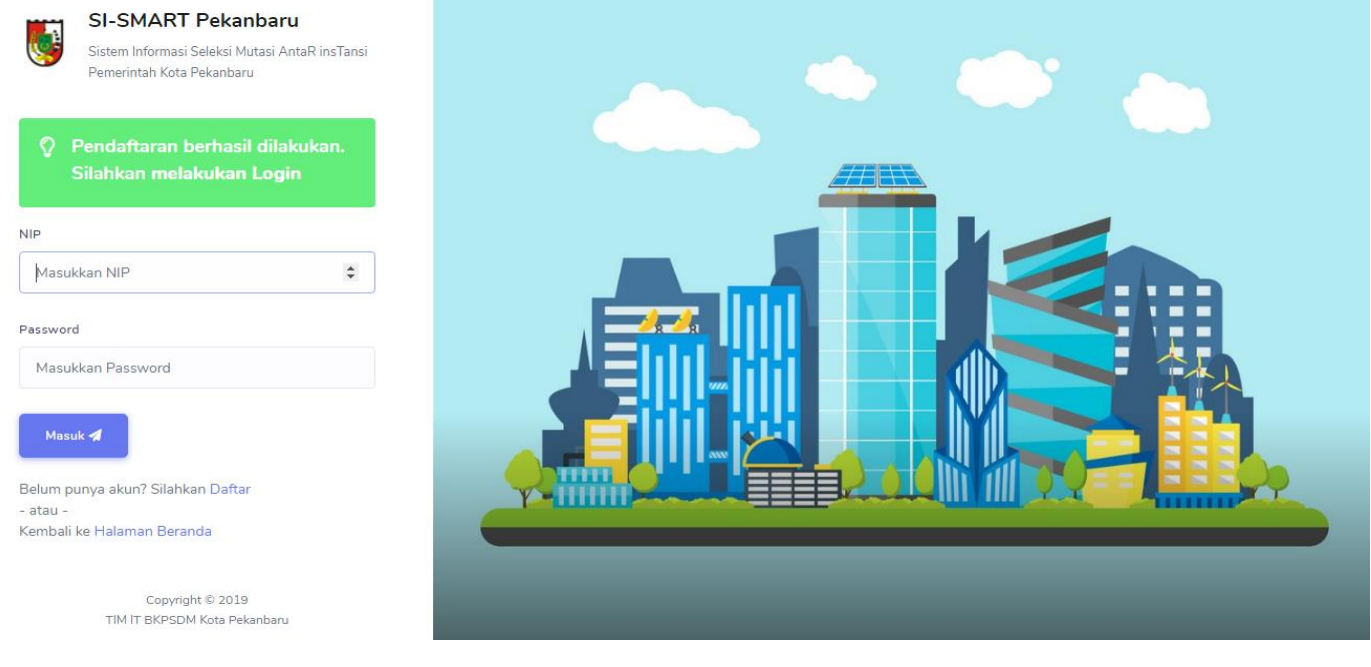

Peserta mengisi NIP dan Password yang sudah didaftarkan sebelumnya lalu klik button Masuk dan akan tampil halaman pengisian data diri seperti berikut:

| SIMUPE-ON |                                                                                           |                            |             |                      | 🔔 Irfan * |
|-----------|-------------------------------------------------------------------------------------------|----------------------------|-------------|----------------------|-----------|
|           | 🖵 Dashboard 🔞 Helpdesk 🕻                                                                  |                            |             |                      |           |
|           | 📕 Tahap 1 : Pengisian Data D                                                              | iri                        |             | Dashboard / Tahap 1  |           |
|           | <ul> <li>Hi, Irfan!</li> <li>Lengkapi informasi data pribadi Anda di tahap ini</li> </ul> | e.                         |             |                      |           |
|           | Data Diri                                                                                 | Pendaftaran                | Pengalaman  | - Persyaratan        |           |
|           | Form Pengisian Data Diri                                                                  |                            |             |                      |           |
|           | Nama Lengkap<br>Irfan                                                                     |                            | Foto Profil |                      |           |
|           | Gelar Depan G                                                                             | Selar Belakang             |             |                      |           |
|           | Tempat Lahir T                                                                            | fanggal Lahir<br>mm/dd/www | Select file | Browse               |           |
|           | Jenis Kelamin G                                                                           | Solongan                   |             |                      |           |
|           | Laki-laki •                                                                               | l/a (Juru Muda) ▼          |             | <u> </u>             |           |
|           | 4                                                                                         | mm/dd/yyyy                 | Å 🚺         |                      |           |
|           | Jabatan B                                                                                 | Sidang Jabatan             | R.          |                      |           |
|           | <i>li</i><br>Unit Kerja                                                                   | li                         |             |                      |           |
|           | Email N                                                                                   | No. HP                     |             |                      |           |
|           |                                                                                           | 089812341234               |             |                      |           |
|           |                                                                                           |                            |             | Tahap Selanjutnya >> |           |

#### Pengisian Data Diri

Pada Form Pengisian Data Diri ada beberapa hal yang harus diperhatikan peserta yaitu:

- 1. Nama Lengkap dan No.Handphone sudah tertulis secara langsung ketika peserta melakukan Registrasi Akun.
- 2. Untuk Pengisian Gelar Depan ditulis tanpa diakhiri tanda titik.
- 3. Pengisian kolom TMT Jabatan adalah Tanggal Mulai Jabatan Terakhir.
- 4. Pengisian kolom Jabatan dan Bidang Jabatan ditulis secara lengkap.
- 5. Silahkan isi email yang valid karena informasi setiap proses yang terjadi dikirim via email.

Lebih lengkapnya silahkan lihat gambar berikut sebagai contoh pengisian.

| Form Pengisian Data Diri                           |                                  |                                  |
|----------------------------------------------------|----------------------------------|----------------------------------|
| Nama Lengkap                                       |                                  | Foto Profil                      |
| Irfan                                              |                                  | ×                                |
| Gelar Depan                                        | Gelar Belakang                   |                                  |
| Dr                                                 | M.Kom                            |                                  |
| Tempat Lahir                                       | Tanggal Lahir                    |                                  |
| Pekanbaru                                          | 12/06/1990                       | icon laki2.png<br>(2.74 KB)      |
| Jenis Kelamin                                      | Golongan                         | <b>5</b>                         |
| Laki-laki 🔻                                        | IV/a (Pembina)                   | icon laki2 ana 🗴 Remove 🛸 Browse |
| Alamat Rumah                                       | TMT Jabatan                      | icon ranz.prig                   |
| Jalan Sudirman                                     | 01/01/2018                       |                                  |
| Jabatan                                            | Bidang Jabatan                   | 2                                |
| Kepala Sub <u>Bidang</u> Data <u>dan Informasi</u> | Bidang Data <u>dan Informasi</u> |                                  |
| Unit Kerja                                         |                                  |                                  |
| BKPSDM Bengkalis                                   | 11                               | K.                               |
| Email                                              | No. HP                           |                                  |
| irfan@gmail.com                                    | 089812341234                     |                                  |
|                                                    |                                  |                                  |
|                                                    |                                  | Tahap Selanjutnya >>             |
|                                                    |                                  |                                  |

Jika Form Pengisian Data Diri sudah lengkap maka klik button **Tahap Selanjutnya** dan tampil halaman seperti berikut:

| Form Pengajuan Pendaftaran                                                                                               |   |
|----------------------------------------------------------------------------------------------------|---|
| Nama Lengkap<br>Dr. Irfan, M.Kom                                                                                         |   |
| Pangkat / Golongan<br>Pembina / (IV/a)<br>Jabatan<br>Kepala Sub Bidang Data dan Informasi pada Bidang Data dan Informasi |   |
| Unit Kerja<br>BKPSDM Bengkalis                                                                                           |   |
| Alasan Pindah                                                                                                    | - |
| Detail Alasan Pindah                                                                                                    |   |
| Detail Alasan Pindah                                                                                                    | , |
|                                                                                                    |   |

Peserta memilih Alasan Pindah dan menuliskan Detail Alasan Pindah pada kolom isian seperti diatas. Pada tahap selanjutnya peserta akan mengisi data Form Pengalaman dan Penghargaan. Adapun hal yang harus diperhatikan adalah:

- Peserta memilih Tingkat Pendidikan Terakhir dan memilih jurusan, jika jurusan peserta tidak tersedia silahkan klik pilihan 'Lainnya' dan kolom isian jurusan lainnya akan muncul.
- 2. Peserta bisa menuliskan ringkasan riwayat pendidikan dan riwayat pekerjaan secara deskriptif sebagai informasi dan bahan pertimbangan oleh BKPSDM Kota Pekanbaru.
- 3. Kolom Isian Riwayat Diklat dan Riwayat Penghargaan boleh dikosongkan jika peserta tidak memiliki riwayat tersebut.

#### Berikut ditampilkan contoh pengisian Form Pengalaman dan Penghargaan.

| Form Pengalaman dan Penghargaan                                                                                              |                                |
|----------------------------------------------------------------------------------------------------|--------------------------------|
| Data Pendidikan Terakhir       Tingkat Pendidikan       S.3       Teknologi Informasi                                        |                                |
| Sekolah/Institusi                                                                                                    | • •                            |
| Universitas Indonesia                                                                                                    |                                |
| Ringkasan Riwayat Pendidikan ( <i>*Maksimal 400 kata</i> )                                                                   |                                |
| <u>S1- Sistem Informasi Universitas</u> Indonesia <u>Tahun</u> 2007<br><u>S2- Ilmu Komputer Universitas TelkomTahun</u> 2012 |                                |
| Ringkasan Riwayat Pekerjaan ( <i>*Maksimal 400 kata</i> )                                                                    |                                |
| Kepala Sub <u>Bagian</u> Data <u>dan Informasi Batam Tahun</u> 2017                                                          |                                |
| Ringkasan Riwayat Diklat ( <i>"Maksimal 400 kata</i> )                                                                       |                                |
| Mengikuti PIM III Tahun 2018                                                                                                 |                                |
| Ringkasan Riwayat Penghargaan ( <i>"Maksimal 400 kata</i> )                                                                  |                                |
| Ceritakan Ringkasan Riwayat Penghargaan Anda                                                                                 |                                |
|                                                                                                    |                                |
| << Tahap Se                                                                                                    | ibelumnya Tahap Selanjutnya >> |
|                                                                                                    |                                |

### Download Dokumen

Tahap Selanjutnya Peserta harus mendownload beberapa dokumen sebelum melakukan upload berkas.

| Hi, Irfan                                       | !                                                                                                    |                                                                                                    |                                                |                           |                |
|-------------------------------------------------|----------------------------------------------------------------------------------------------------|----------------------------------------------------------------------------------------------------|------------------------------------------------|---------------------------|----------------|
| Lengkapi p                                      | persyaratan dokumen Anda di tahap                                                                                                    | ini!                                                                                                    |                                                |                           |                |
| D                                               | ata Diri                                                                                                    | - Pendaftaran                                                                                                    | - Pengalaman -                                 |                           | - Persyaratan  |
| Perhati<br>Anda belu<br>Silahkan I              | <b>an</b><br>ım bisa meng-klik <i>button</i> <b>Ajukan Be</b><br>engkapi dulu dokumen pers <u>yaratann</u>                                   | <b>rkas</b> karena Anda belum melengkapi dokumer<br>iya, kemudian lakukan pengajuan berkas!                                                          | n persyaratan yang dibut                       | uhkan!                    |                |
| Perhati<br>Anda belu<br>Silahkan I<br>Untuk bel | <b>an</b><br>ım bisa meng-klik <i>button</i> Ajukan Be<br>engkapi dulu dokumen persyaratann<br>perapa format formulir resmi dari BK          | <b>rkas</b> karena Anda belum melengkapi dokumer<br>iya, kemudian lakukan pengajuan berkas!<br>PSDM Kota Pekanbaru, silahkan <mark>≰</mark> Download | ı persyaratan yang dibut<br>disini!            | uhkan!                    |                |
| Perhati<br>Anda belu<br>Silahkan I<br>Untuk bel | <b>an</b><br>ım bisa meng-klik <i>button</i> Ajukan Be<br>engkapi dulu dokumen persyaratann<br>berapa format formulir resmi dari BK          | <b>rkas</b> karena Anda belum melengkapi dokumer<br>ıya, kemudian lakukan pengajuan berkas!<br>PSDM Kota Pekanbaru, silahkan <mark>≛</mark> Download | ı persyaratan yang dibut<br>disini!            | uhkan!<br>Search:         |                |
| Perhati<br>Anda belu<br>Silahkan I<br>Untuk bel | an<br>um bisa meng-klik <i>button</i> Ajukan Be<br>engkapi dulu dokumen persyaratann<br>berapa format formulir resmi dari BK<br>Nama Dokumen | rkas karena Anda belum melengkapi dokumer<br>iya, kemudian lakukan pengajuan berkas!<br>PSDM Kota Pekanbaru, silahkan                                | a persyaratan yang dibut<br>disini!<br>Dokumen | whkan!<br>Search:<br>Aksi | Status Dokumen |

Seperti gambar diatas, peserta klik button **Download disini** dan tampil seperti berikut:

| Formulir [ | Dokumen Pengajuan                                                                |                                                                         | ×     | Das    |
|------------|----------------------------------------------------------------------------------|-------------------------------------------------------------------------|-------|--------|
| c<br>n     |                                                                                  |                                                                         |       | Persya |
| a          | Surat Pernyataan bersedia mengikuti<br>formasi/jabatan Pemerintah Kota Pekanbaru | Surat Pernyataan tidak sedang menjalani<br>Tugas Belajar / Ikatan Dinas |       |        |
|            |                                                                                  | ≡₹                                                                      |       |        |
| 4:         | Surat Pernyataan tidak menggunakan jasa<br>calo/orang ketiga saat Proses Seleksi | Surat Pernyataan bersedia mengikuti<br>aturan Pemerintah Kota Pekanbaru |       | Statu  |
|            | ulcii Kepala Pelongkat Daelah da                                                 |                                                                         | Tutup | Belu   |

#### 1. Surat Pernyataan bersedia mengikuti formasi/jabatan pemerintah Kota Pekanbaru

| Saya yang bertanda tangar                                               | 1 di bawah ini :                                                                                                    |
|-------------------------------------------------------------------------|----------------------------------------------------------------------------------------------------|
| Nama                                                                    | : Dr. Irfan, M.Kom                                                                                                    |
| Tempat / Tanggal Lahir                                                  | : Pekanbaru / 06-12-1990                                                                                                    |
| NIP                                                                     | : 198508032009021007                                                                                                    |
| Pangkat / Golongan                                                      | : Pembina / (IV/a)                                                                                                    |
| No. HP                                                                  | : 089812341234                                                                                                    |
| Alamat                                                                  | : Jalan Sudirman                                                                                                    |
| Jabatan                                                                 | : Kepala Sub Bidang Data dan Informasi pada Bidang Data dan Informasi                                                                     |
| Instansi Asal                                                           | : BKPSDM Bengkalis                                                                                                    |
| lingkungan Pemer<br>2. Bersedia tidak r<br>Pekanbaru;                   | intah Kota Pekanbaru;<br>nenuntut atau meminta jabatan di lingkungan Pemerintah Kota                                                      |
| Dengan surat pernyataan<br>terbukti pernyataan ini tio<br>yang berlaku. | ini saya buat dengan sebenar-benarnya dan apabila dikemudian hari<br>lak benar, saya bersedia dituntut sesuai dengan aturan dan ketentuan |
|                                                                         | , 01 November 2019                                                                                                    |

2. Surat Pernyataan tidak sedang menjalani tugas belajar/ikatan dinas

|                                          |         | awan mi .                                                        |
|------------------------------------------|---------|------------------------------------------------------------------|
| Nama                                     | :       | Dr. Irfan, M.Kom                                                 |
| Tempat / Tanggal Lahir                   | :       | Pekanbaru / 06-12-1990                                           |
| NIP                                      | :       | 198508032009021007                                               |
| Pangkat / Golongan                       | :       | Pembina / (IV/a)                                                 |
| No. HP                                   | :       | 089812341234                                                     |
| Alamat                                   | :       | Jalan Sudirman                                                   |
| abatan                                   | :       | Kepala Sub Bidang Data dan Informasi pada Bidang Data dan        |
|                                          |         | Informasi                                                        |
| nstansi Asal                             | 1       | BKPSDM Bengkalis                                                 |
| Dengan ini menyatakan                    | denga   | n sesungguhnya bahwa saya tidak sedang menjalani tugas belajar   |
| tau wajib tugas pasca m                  | ienyele | saikan tugas belajar atau ikatan dinas.                          |
| Dengan surat pernyataa                   | n ini s | aya buat dengan sebenar-benarnya dan apabila dikemudian hari     |
| erbukti pernyataan ini t<br>ang berlaku. | tidak b | ienar, saya bersedia dituntut sesuai dengan aturan dan ketentuan |
|                                          |         | , 01 November 2019                                               |
|                                          |         | MATERAI                                                          |

3. Surat pernyataan tidak menggunakan jasa calo/orang ketika saat proses seleksi

| Sava yang bertanda tangan                                                                                        | di bawah ini :                                                                                                    |
|----------------------------------------------------------------------------------------------------|----------------------------------------------------------------------------------------------------|
| Saya yang bertankai tangan<br>Nama                                                                               | · Dr. Irfan M.Kom                                                                                                    |
| Tempat / Tanggal Lahir                                                                                           | : Pekanbaru / 06-12-1990                                                                                                    |
| NIP                                                                                                    | : 198508032009021007                                                                                                    |
| Pangkat / Golongan                                                                                               | : Pembina / (IV/a)                                                                                                    |
| No. HP                                                                                                    | : 089812341234                                                                                                    |
| Alamat                                                                                                    | : Jalan Sudirman                                                                                                    |
| Jabatan                                                                                                    | : Kepala Sub Bidang Data dan Informasi pada Bidang Data dan Informasi                                                                                                    |
| Instansi Asal                                                                                                    | : BKPSDM Bengkalis                                                                                                    |
| memberikan imba<br>seleksi pindah mar<br>Dengan surat pernyataan<br>terbukti pernyataan ini tic<br>yang berlaku. | ilan dalam bentuk apapan kepada pihak manapun terkaii proses atau<br>suk ini;<br>ini saya buat dengan sebenar-benarnya dan apabila dikemudian hari<br>lak benar, saya bersedia dituntut sesuai dengan aturan dan ketentuan |
|                                                                                                    | , 01 November 2019<br>MATERAI<br>6000                                                                                                    |

4. Surat pernyataan bersedia mengikuti aturan pemerintah Kota Pekanbaru

| Annan       E. Dr. Irfan, M.Kom         Tempat / Tanggal Lahir       Pekanbara / 06-12-1990         NIP       1 98508032009021007         Pangkat / Golongan       Pembina / (IV/a)         No. HP       0 89812341234         Alamat       Jalan Sodirman         Jabatan       Kepala Sub Bidang Data dan Informasi pada Bidang Data dan Informasi         Instansi Asal       EKPSDM Bengkalis         Dengan ini menyatakan dengan sesangguhnya bahwa saya bersedia mengikuti semua ketentua yang berlaku di lingkungan Pemerintah Kota Pekanbaru.         Dengan surat pernyataan ini saya buat dengan sebenar-benarnya dan apabila dikemudian hu terbakti penyataan ini tidak benar, saya bersedia dituntut sesaai dengan aturan dan ketentua yang berlaku.               | Annan       E. Dr. Irfan, M.Kom         Tempat / Tanggal Lahir       Pekanbara / 06-12-1990         NIP       1 98508032009021007         Pangkat / Golongan       Pembina / UV/a)         No. HP       0 89812341234         Alamat       Jalan Sadirman         Jabatan       Kepala Sub Bidang Data dan Informasi pada Bidang Data dan Informasi         Instansi Aaal       EKPSDM Bengkalis         Dengan ini menyatakan dengan sesangguhnya bahwa saya bersedia mengikuti semua ketentua yang berlaku di lingkungan Pemerintah Kota Pekanbaru.         Dengan surat pernyataan ini saya buat dengan sebenar-benarnya dan apabila dikeemudian ha terbakti penyataan ini tidak benar, saya bersedia dituntut sesaai dengan aturan dan ketentua yang berlaku.              | Dr. Irfan, M.Kom         Tempat / Tanggal Lahir       :         Pekanbaru / 06-12-1990         NIP       :         Pangkat / Golongan       :         Penbina / (IV/a)         No. HP       :         0. HP       :         1. Jahn Sadirman         Jabatan       :         Kepala Sub Bidang Data dan Informasi pada Bidang Data dan Informasi         Instansi Asal       :         BKPSDM Bengkalis         Dengan ini menyutakan dengan sesungguhnya bahwa saya bersedia mengikuti semua ketentu yang berlaku di lingkungan Pemerintah Kota Pekanbaru.         Dengan surat pernyataan ini saya buat dengan sebenar-benarnya dan apabila dikemudian h         terbekti pernyutaan ini tidak benar, saya bersedia dituntut sesaai dengan aturan dan ketentu yang berlaku.   | Sava yang bertanda tanga                                                                            | n di bawah ini :                                                                                                    |
|----------------------------------------------------------------------------------------------------|----------------------------------------------------------------------------------------------------|----------------------------------------------------------------------------------------------------|----------------------------------------------------------------------------------------------------|----------------------------------------------------------------------------------------------------|
| Tempat / Tanggal Lahir       :       Pekanbara / 06-12-1990         NIP       :       198508032009021007         Pangkat / Golongan       :       Pembina / (IV/a)         No. HP       :       089812341234         Alamat       :       Jalan Sudirman         Jabatan       ::       Kepala Sub Bidang Data dan Informasi pada Bidang Data dan Informasi         Instansi Asal       ::       BKPSDM Bengkalis         Dengan ini menyatakan dengan sesangguhnya bahwa saya bersedia mengikuri semua ketentur yang berlaku di lingkungan Pemerintah Kota Pekanbaru.       Dengan surat pernyataan ini saya buat dengan sebenar-benarnya dan apabila dikemudian ha terbakti penyataan ini tidak benar, saya bersedia dituntut sesuai dengan aturan dan ketentur yang berlaku. | Tempat / Tanggal Lahir       :       Pekanbara / 06-12-1990         NIP       :       198508032009021007         Pangkat / Golongan       :       Pembina / (UVa)         No. HP       :       089812341234         Alamat       :       Jalan Sudirman         Jabatan       ::       Kepala Sub Bidang Data dan Informasi pada Bidang Data dan Informasi         Instansi Asal       ::       KEPSDM Bengkalis         Dengan ini menyatakan dengan sesungguhnya bahwa saya bersedia mengikuti semua ketentua yang berlaku di lingkungan Pemerintah Kota Pekanbaru.       Dengan surat pernyataan ini saya buat dengan sebenar-benarnya dan apabila dikemudian ha terbakti penyataan ini tidak benar, saya bersedia dituntut sesuai dengan aturan dan ketentua yang berlaku. | Tempat / Tanggal Lahir       :       Pekanbaru / 06-12-1990         NIP       :       198508032009021007         Pangkat / Golongan       :       Pembina / (IV/a)         No. HP       :       089812341234         Alamat       :       Jalan Sudirman         Jabatan       ::       Kepala Sub Bidang Data dan Informasi pada Bidang Data dan Informasi         Instansi Aaal       ::       BKPSDM Bengkalis         Dengan ini menyatakan dengan sesungguhnya bahwa saya bersedia mengikuti semua ketentu yang berlaku di lingkungan Pemerintah Kota Pekanbaru.         Dengan surat pernyataan ini saya buat dengan sebenar-benarnya dan apabila dikemudian ha terbakti penyataan ini tidak benar, saya bersedia dituntut sesuai dengan aturan dan ketentu yang berlaku. | Nama                                                                                                | : Dr. Irfan, M.Kom                                                                                                    |
| NIP     :     198508032009021007       Pangkat / Golongan     :     Pembina / (UV/a)       No. HP     :     089812341234       Alamat     :     Jalan Sadirman       Jabatan     :     Kepala Sub Bidang Data dan Informasi pada Bidang Data dan Informasi       Instansi Asal     :     BKPSDM Bengkalis       Dengan ini menyatakan dengan sesangguhnya bahwa saya bersedia mengikuti semua ketentua yang berlaku di lingkungan Pemerintah Kota Pekanbaru.       Dengan surat pernyataan ini saya buat dengan sebenar-benarnya dan apabila dikemudian ha terbakti penyataan ini tidak benar, saya bersedia dituntut sesaai dengan aturan dan ketentua yang berlaku.                                                                                                    | NIP     :     198508032009021007       Pangkat / Golongan     :     Pembina / (UV/a)       No. HP     :     089812341234       Alamat     :     Jalan Sadirman       Jabatan     :     Kepala Sub Bidang Data dan Informasi pada Bidang Data dan Informasi       Instansi Asal     :     BKPSDM Bengkalis       Dengan ini menyatakan dengan sesangguhnya bahwa saya bersedia mengikuti semua ketentua yang berlaku di lingkungan Pemerintah Kota Pekanbaru.       Dengan surat pernyataan ini saya buat dengan sebenar-benariya dan apabila dikemudian hi terbakti penyataan ini tidak benar, saya bersedia dituntut sesuai dengan aturan dan ketentua yang berlaku.                                                                                                    | NIP       :       198508032009021007         Pangkat / Golongan       :       Pennbina / (U/a)         No. HP       :       089812341234         Alamat       :       Jalan Sadirman         Jabatan       ::       Kepala Sub Bidang Data dan Informasi pada Bidang Data dan Informasi         Instansi Asal       ::       EKPSDM Bengkalis         Dengan ini menyatakan dengan sesangguhnya bahwa saya bersedia mengikuti semua ketentu yang berlaku di lingkungan Pemerintah Kota Pekanbaru.         Dengan surat pernyataan ini saya buat dengan sebenar-benarnya dan apabila dikemudian h terbakti penyataan ini tidak benar, saya bersedia dituntut sesuai dengan aturan dan ketentu yang berlaku.                                                                      | Tempat / Tanggal Lahir                                                                              | : Pekanbara / 06-12-1990                                                                                                    |
| Pangkat / Golongan       :       Pembina / (IV/a)         No. HP       :       089812341234         Alamat       :       Jalan Sudirman         Jabatan       :       Kepala Sub Bidang Data dan Informasi pada Bidang Data dan Informasi         Instansi Asal       :       BKPSDM Bengkalis         Dengan ini menyutakan dengan sesungguhnya bahwa saya bersedia mengikuti semua ketentua yang berlaku di lingkungan Pemerintah Kota Pekanbaru.         Dengan surat pernyataan ini saya buat dengan sebenar-benariya dan apabila dikemudian ha terbakti penyataan ini tidak benar, saya bersedia dituntut sesuai dengan aturan dan ketentua yang berlaku.                                                                                                    | Pangkat / Golongan       :       Pembina / (IV/a)         No. HP       :       089812341234         Alamat       :       Jalan Sudirman         Jabatan       :       Kepala Sub Bidang Data dan Informasi pada Bidang Data dan Informasi         Jabatan       :       Kepala Sub Bidang Data dan Informasi pada Bidang Data dan Informasi         Instansi Asal       :       BKPSDM Bengkalis         Dengan ini menyatakan dengan sesungguhnya bahwa saya bersedia mengikuti semua ketentu yang berlaku di lingkungan Pemerintah Kota Pekambaru.         Dengan surat pernyataan ini isaya buat dengan sebenar-benariya dan apabila dikemudian ha terbukti penyataan ini itidak benar, saya bersedia dituntut sesuai dengan aturan dan ketentua yang berlaku.              | Pangkat / Golongan       :       Pembina / (IV/a)         No. HP       :       089812341234         Alumat       :       Jalan Sudirman         Jabatan       :       Kepala Sub Bidang Data dan Informasi pada Bidang Data dan Informasi         Instansi Asal       :       BKPSDM Bengkalis         Dengan ini menyatakan dengan sesungguhnya bahwa saya bersedia mengikuti semua ketenta yang berlaku di lingkungan Pemerintah Kota Pekanbaru.         Dengan surat pernyataan ini saya buat dengan sebenar-benariya dan apabila dikemudian h terbakti penyataan ini tidak benar, saya bersedia dituntut sesuai dengan aturan dan ketenta yang berlaku.                                                                                                    | NIP                                                                                                 | : 198508032009021007                                                                                                    |
| No. HP : 089812341234<br>Alamat : Jalan Sadirman<br>Jabatan : Kepala Sub Bidang Data dan Informasi pada Bidang Data dan<br>Informasi<br>Instansi Asal : BKPSDM Bengkalis<br>Dengan ini menyatakan dengan sesungguhnya bahwa saya bersedia mengikuti semua ketentu<br>yang berlaku di lingkangan Pemerintah Kota Pekambaru.<br>Dengan surat pernyataan ini saya buat dengan sebenar-benariya dan apabila dikemudian hu<br>terbukti penyataan ini tidak benar, saya bersedia dituntut sesuai dengan aturan dan ketentu<br>yang berlaku.<br>                                                                                                    | No. HP : 089812341234<br>Alamat : Jalan Sadirman<br>Jabatan : Kepala Sub Bidang Data dan Informasi pada Bidang Data dan<br>Informasi<br>Instansi Asal : BKPSDM Bengkalis<br>Dengan ini menyatakan dengan sesungguhnya bahwa saya bersedia mengikuti semua ketentu<br>yang berlaku di ingkungan Pemerintah Kota Pekanbaru.<br>Dengan surat pernyataan ini saya buat dengan sebenar-benarnya dan apabila dikemudian ha<br>terbukti pernyataan ini tidak benar, saya bersedia dituntut sesuai dengan aturan dan ketentu<br>yang berlaku.<br>                                                                                                    | No. HP : 089812341234<br>Alamat : Jalan Sadirmana<br>Jabatan : Kepala Sub Bidang Data dan Informasi pada Bidang Data dan<br>Informasi<br>Instansi Asal : BKPSDM Bengkalis<br>Dengan ini menyatakan dengan sesungguhnya bahwa saya bersedia mengikuti semua ketentu<br>yang berlaku di ingkungan Pemerintah Kota Pekanbaru.<br>Dengan surat pernyataan ini saya buat dengan sebenar-benarnya dan apabila dikennudian h<br>terbukti pernyataan ini tidak benar, saya bersedia dituntut sesuai dengan aturan dan ketentu<br>yang berlaku.<br>                                                                                                    | Pangkat / Golongan                                                                                  | : Pembina / (IV/a)                                                                                                    |
| Alamat : Jalan Sadirman<br>Jabatan : Kepala Sudirman<br>Jabatan : Kepala Sud Bidang Data dan Informasi pada Bidang Data dan<br>Informasi<br>Instansi Asal : BKPSDM Bengkalis<br>Dengan ini menyatakan dengan sesungguhnya bahwa saya bersedia mengikuti semua ketentu<br>yang berlaku di lingkungan Pemerintah Kota Pekanbaru.<br>Dengan surat pernyataan ini saya buat dengan sebenar-benarnya dan apabila dikemudian ha<br>terbukti pernyataan ini tidak benar, saya bersedia dituntut sesuai dengan aturan dan ketentu<br>yang berlaku.<br>, 01 November 2019<br>MATERAI<br>                                                                                                    | Alamat : Jalan Sadirman<br>Jabatan : Kepala Sub Bidang Data dan Informasi pada Bidang Data dan<br>Informasi<br>Instansi Asal : BKPSDM Bengkalis<br>Dengan ini menyatakan dengan sesangguhnya bahwa saya bersedia mengikuti semua ketentua<br>yang berlaku di lingkungan Pemerintah Kota Pekanbaru.<br>Dengan surat pernyataan ini saya buat dengan sebenar-benarnya dan apabila dikemudian ha<br>terbukti pernyataan ini tidak benar, saya bersedia dituntut sesaai dengan aturan dan ketentua<br>yang berlaku.                                                                                                    | Alamat : Jalan Sadirman<br>Jabatan : Kepala Sudirman<br>Informasi<br>Instansi Asal : KPSDM Bengkalis<br>Dengan ini menyatakan dengan sesungguhnya bahwa saya bersedia mengikuti semua ketenta<br>yang berlaku di lingkungan Pemerintah Kota Pekanbaru.<br>Dengan surat pernyataan ini saya buat dengan sebenar-benarnya dan apabila dikenndian h<br>terbukti pernyataan ini tidak benar, saya bersedia dituntut sesaai dengan aturan dan ketentu<br>yang berlaku.<br>, 01 November 2015<br>                                                                                                    | No. HP                                                                                              | : 089812341234                                                                                                    |
| Jabatan : Kepala Sub Bidang Data dan Informasi pada Bidang Data dan<br>Informasi<br>Instansi Asal : BKPSDM Bengkalis<br>Dengan ini menyatakan dengan sesangguhnya bahwa saya bersedia mengikuti semua ketentua<br>yang berlaku di lingkungan Pemerintah Kota Pekanbaru.<br>Dengan surat pernyataan ini saya buat dengan sebenar-benarnya dan apabila dikemudian ha<br>terbukti pernyataan ini tidak benar, saya bersedia dituntut sesuai dengan aturan dan ketentua<br>yang berlaku.<br>, 01 November 2019<br>                                                                                                    | Jabatan : Kepala Sub Bidang Data dan Informasi pada Bidang Data dan<br>Informasi<br>Instansi Asal : BKPSDM Bengkalis<br>Dengan ini menyatakan dengan sesangguhnya bahwa saya bersedia mengikuti semua ketentu<br>yang berlaku di lingkungan Pemerintah Kota Pekanbaru.<br>Dengan surat pernyataan ini saya buat dengan sebenar-benarnya dan apabila dikemudian ha<br>terbakti pernyataan ini tidak benar, saya bersedia dituntut sesuai dengan aturan dan ketentua<br>yang berlaku.<br>, 01 November 2019<br>                                                                                                    | Jabatan : Kepala Sub Bidang Data dan Informasi pada Bidang Data dan<br>Informasi<br>Instansi Asal : BKPSDM Bengkalis<br>Dengan ini menyatakan dengan sesungguhnya bahwa saya bersedia mengikuti semua ketentu<br>yang berlaku di ingkungan Pemerintah Kota Pekanbaru.<br>Dengan surat pernyataan ini saya buat dengan sebenar-benarnya dan apabila dikemudian hu<br>terbukti pernyataan ini tidak benar, saya bersedia dituntut sesuai dengan aturan dan ketentu<br>yang berlaku.<br>, 01 November 2015<br>                                                                                                    | Alamat                                                                                              | : Jalan Sudirman                                                                                                    |
| Instansi Asal : BKPSDM Bengkalis<br>Dengan ini menyatakan dengan sesangguhnya bahwa saya bersedia mengikuti semua ketentu<br>yang berlaku di lingkangan Pemerintah Kota Pekambaru.<br>Dengan surat pernyataan ini saya buat dengan sebenar-benarnya dan apabila dikemudian ha<br>terbakti penyataan ini tidak benar, saya bersedia dituntut sesuai dengan aturan dan ketentu<br>yang berlaku.<br>                                                                                                    | Instansi Asal : BKPSDM Bengkalis<br>Dengan ini menyatakan dengan sesungguhnya bahwa saya bersedia mengikuti semua ketentu<br>yang berlaku di ingkangan Pemerintah Kota Pekanbaru.<br>Dengan surat pernyataan ini saya buat dengan sebenar-benarnya dan apabila dikemudian ha<br>terbakti penyataan ini tidak benar, saya bersedia dituntut sesuai dengan aturan dan ketentu<br>yang berlaku.<br>                                                                                                    | Instansi Asal : BKPSDM Bengkalis<br>Dengan ini menyutakan dengan sesungguhnya bahwa saya bersedia mengikuti semua ketentu<br>yang berlaku di lingkungan Pemerintah Kota Pekanbaru.<br>Dengan surat pernyutaan ini saya buat dengan sebenar-benarnya dan apabila dikemudian h<br>terbukti penyutaan ini tidak benar, saya bersedia dituntut sesuai dengan aturan dan ketentu<br>yang berlaku.<br>,01 November 2015<br>000                                                                                                    | Jabatan                                                                                             | : Kepala Sub Bidang Data dan Informasi pada Bidang Data dan Informasi                                                                                                    |
| Dengan ini menyatakan dengan sesungguhnya bahwa saya bersedia mengikuti semua ketentua<br>yang berlaku di lingkungan Pemerintah Kota Pekanbaru.<br>Dengan surat pernyataan ini saya buat dengan sebenar-benarnya dan apabila dikemudian ha<br>terbukti pernyataan ini tidak benar, saya bersedia dituntut sesuai dengan aturan dan ketentua<br>yang berlaku.<br>                                                                                                    | Dengan ini menyatakan dengan sesungguhnya bahwa saya bersedia mengikuti semua ketentua<br>yang berlaku di lingkungan Pemerintuh Kota Pekanbaru.<br>Dengan surat pernyataan ini saya buat dengan sebenar-benarnya dan apabila dikemudian h<br>terbukti pemyataan ini tidak benar, saya bersedia dituntut sesuai dengan aturan dan ketentua<br>yang berlaku.<br>, 01 November 2019<br>                                                                                                    | Dengan ini menyatakan dengan sesungguhnya bahwa saya bersedia mengikuti semua ketentu<br>yang berlaku di lingkungan Pemerintah Kota Pekanbaru.<br>Dengan surat pernyataan ini saya buat dengan sebenar-benarnya dan apabila dikemudian h<br>terbukti pernyataan ini tidak benar, saya bersedia dituntut sesuai dengan aturan dan ketentu<br>yang berlaku.<br>                                                                                                    | Instansi Asal                                                                                       | : BKPSDM Bengkalis                                                                                                    |
|                                                                                                    |                                                                                                    |                                                                                                    | yang berlaku di lingkunga<br>Dengan surat pernyataan<br>terbukti pernyataan ini ti<br>yang berlaku. | n Pemerintah Kota Pekanbaru.<br>ini saya buat dengan sebenar-benarnya dan apabila dikemudian hu<br>dak benar, saya bersedia dituntut sessaai dengan aturan dan ketentu                                                 |
|                                                                                                    |                                                                                                    |                                                                                                    | yang berlaku di lingkunga<br>Dengan surat pernyataan<br>terbukti pernyataan ini ti<br>yang berlaku. | n Pemerintah Kota Pekanbaru.<br>ini saya buat dengan sebenar-benarnya dan apabila dikemudian ha<br>dak benar, saya bersedia dituntut sesaai dengan aturan dan ketentua<br>, 01 November 2019<br>MATERAI<br>6000        |
|                                                                                                    |                                                                                                    |                                                                                                    | yang berlaku di lingkunga<br>Dengan surat pernyataan<br>terbakti pernyutaan ini ti<br>yang berlaku. | n Pemerintah Kota Pekanbaru.<br>ini saya buat dengan sebenar-benarnya dan apabila dikemudian ha<br>dak benar, saya bersedia dituntut sesaai dengan aturan dan ketentua<br>, 01 November 2019<br>, 01 November 2019<br> |
|                                                                                                    |                                                                                                    |                                                                                                    | yang berlaku di lingkunga<br>Dengan sarat pernyataan<br>terbakti pernyataan ini ti<br>yang berlaku. | n Pemerintah Kota Pekanbaru.<br>ini saya buat dengan sebenar-benarnya dan apabila dikemudian ha<br>dak benar, saya bersedia dituntut sesaai dengan aturan dan ketentua<br>, 01 November 2019<br>, 01 November 2019<br> |
|                                                                                                    |                                                                                                    |                                                                                                    | yang berlaku di lingkunga<br>Dengan surat pernyataan<br>terbukti pernyataan ini ti<br>yang berlaku. | n Pemerintah Kota Pekambaru.<br>ini saya buat dengan sebenar-benarnya dan apahila dikemudian ha<br>dak benar, saya bersedia dituntut sessai dengan aturan dan ketentu<br>, 01 November 2019<br>, 01 November 2019<br>  |
|                                                                                                    |                                                                                                    |                                                                                                    | yang berlaku di lingkunga<br>Dengan surat pernyataan<br>terbakti pernyataan ini ti<br>yang berlaku. | n Pemerintah Kota Pekanbaru.<br>ini saya buat dengan sebenar-benarnya dan apabila dikemudian h<br>dak benar, saya bersedia dituntut sesaai dengan aturan dan ketentu<br>, 01 November 2019<br>MATERAI<br>6000<br>      |

Jika data yang tertulis pada Surat Pernyataan ada kesalahan, peserta dapat melakukan perbaikan data pada tahap sebelumnya yaitu pada **Form Pengisian Data Diri** dan mengulangi **Download** berkas.

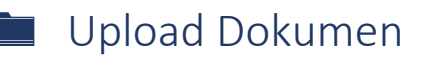

Banyaknya dokumen yang diupload peserta berbeda-beda sesuai dengan Alasan Pindah yang telah dipilih peserta pada tahap sebelumnya. Setiap dokumen yang diupload batas ukurannya adalah max 10MB.

|     |                                                                                     |                                                                                                    |         | Search: |                   |
|-----|-------------------------------------------------------------------------------------|----------------------------------------------------------------------------------------------------|---------|---------|-------------------|
| =   | Nama Dokumen                                                                        | Keterangan                                                                                                    | Dokumen | Aksi    | Status Dokumer    |
| 1   | Surat Permohanan Pindah                                                             | Sunst Permohonan Pindah secara<br>tertulis kepada walikota melalui<br>Kepala BKPSDM yang telah disetujui<br>oleh Kepala Perangkat Daerah dari<br>Instansi Asal                                                                                                    | Wajb    |         | Selem Etepland    |
| 2   | Surat Pemyataan Disiplin                                                            | Surat Pernyataan tidak pernah ada<br>atau tidak sedang dijatuhi hukuman<br>dicipin tingkat sedang berat dalam 2<br>(dua) tahun terakhir, dibuktikan<br>dengan surat pernyataan dari yang<br>bersangkutan dan diketahui oleh<br>inspektorat instansi asal.          | Wajb    | D I     | Between Disapload |
| ,3: | Surat Permyataan Tidak<br>Pernah/Sedang Menjalani Proses<br>Hukum                   | Surat Pemyatsan Tidak Pemah dan<br>atau tidak sedang menjalani proces<br>hukum, disahan karena menjadi<br>tersangka tidak pidara yang<br>dibuktikan dengan surat pemyataan<br>dari yang bersangkutan dan diketahui<br>oleh Inspektorat Instansi Asal/Kepala<br>OPD | Wajb    | B) ±    | Beton Disprove    |
| 4   | Surat Pernyataan Tidak Bersangkut<br>Paut Hutang dengan pihak Bank                  | Surat Pernyataan Tidak Bersangkut<br>Paut Hutang dengan pihak Bank atau<br>pihak lainnya yang dibuktikan dengan<br>surat pernyataan oleh Inspektorat<br>Asal                                                                                                    | Wajb    |         | Settern Ottepland |
| 5   | Surat Pernyataan bersedia<br>mengikuti formasi/jabatan<br>Pemerintah Kota Pekanbaru | Sunat Pernyataan bersedia mengkuti<br>formasi/abatan Pernerintah Kota<br>Pekanbaru dan Tidak                                                                                                    | Wujb    | 8 2     | Beiven Dhigi ged  |

Ada beberapa aksi yang dapat dilakukan oleh Peserta pada tahap upload berkas dan dijelaskan sebagai berikut:

| No | lcon | Aksi            | Penjelasan                                                                                                    |
|----|------|-----------------|----------------------------------------------------------------------------------------------------|
| 1  | 4    | Upload          | Pegawai dapat melakukan upload dokumen dengan mengklik icon ini.<br>Jika sudah mengupload maka Status Dokumen yang sebelumnya<br>tertulis 'Belum Diupload' berubah menjadi 'Diproses' |
| 2  |      | Keterangan      | Jika Pegawai ingin mengetahui format dokumen yang bisa diupload maka bisa mengklik icon keterangan.                                                                                   |
| 3  | ď    | Lihat File      | Jika Pegawai ingin melihat kembali dokumen yang telah diupload maka icon ini bisa diklik dan dokumen akan muncul.                                                                     |
| 4  | 11   | Ubah<br>dokumen | Jika ternyata dokumen yang telah diupload salah maka peserta dapat<br>mengklik button ini untuk mengubah dokumen.                                                                     |

Tampilan ketika icon **Upload** di klik adalah sebagai berikut:

| Upload Dokumen P                | ersyaratan    | ×                |    |
|---------------------------------|---------------|------------------|----|
|                                 |               |                  |    |
| Silahkan upload Dokumen<br>File | dengan benar! |                  |    |
| Select file                     | 🖨 Browse      |                  | ר! |
|                                 |               |                  | ł  |
|                                 | Batal         | Simpan Perubahan |    |

Peserta klik browse untuk mencari dokumen yang akan diupload dan jika sudah maka tampil seperti berikut:

| Up   | load Dokumen Persy                                                                                                    | yaratan                 |         |                 | ×      |
|------|----------------------------------------------------------------------------------------------------|-------------------------|---------|-----------------|--------|
|      |                                                                                                    |                         |         |                 |        |
| Sila | hkan upload Dokumen den                                                                                                    | gan benar!              |         |                 |        |
| File |                                                                                                    |                         |         |                 |        |
|      |                                                                                                    |                         |         | ×               |        |
|      |                                                                                                    |                         |         |                 |        |
|      | Construction of the second second secon |                         |         |                 |        |
|      | Construction of the second second secon |                         |         |                 |        |
|      | The second second                                                                                                    |                         |         |                 |        |
|      | kgb kak cipi.jpg<br>(209.48 KB)                                                                                                    |                         |         |                 |        |
|      |                                                                                                    |                         | Klik io | on ini untuk me | elihat |
|      |                                                                                                    |                         | Kenno   |                 |        |
|      | kgb kak cipi.jpg                                                                                                    | × Rei                   | nove    | 🗁 Browse        |        |
|      | Jika ingin menggar                                                                                                    | nti, bisa kli           | k remo  | ve              |        |
|      | dan browse ulang                                                                                                    | dokumen                 |         |                 |        |
|      | Klik simpan<br>dokumen su                                                                                                    | perubahan<br>Idah benar | jika    | Simpan Peruba   | han    |
| _    | dari Rumah Sakit Daerah                                                                                                    | Asal                    |         | _               |        |

SI-SMART | 12

Tampilan ketika icon Keterangan di klik adalah sebagai berikut:

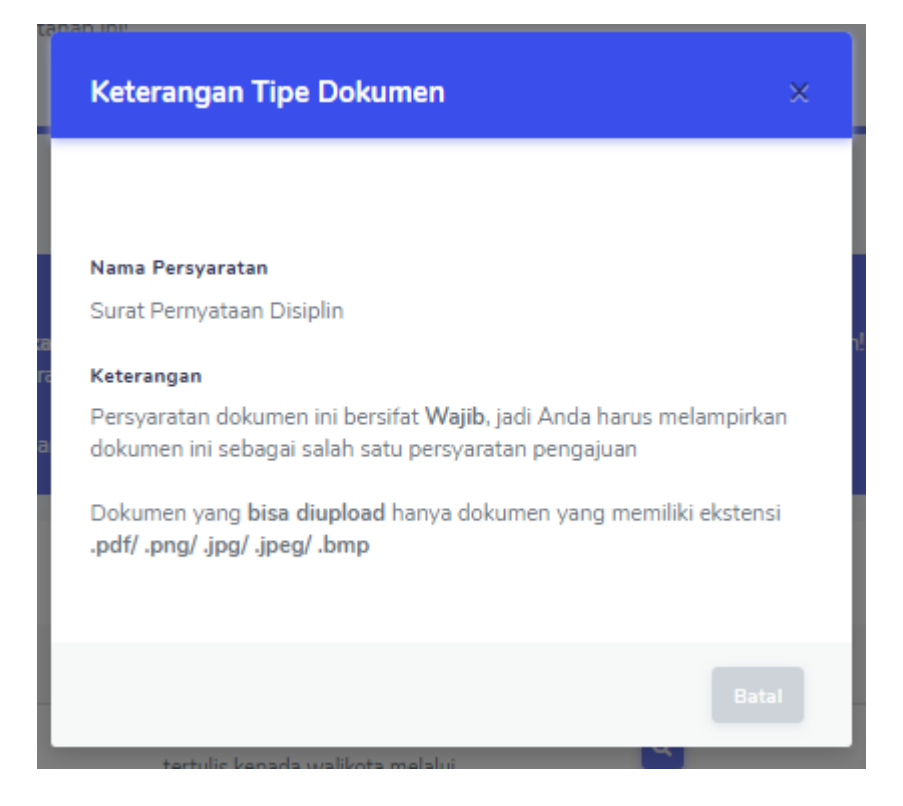

Ketika seluruh dokumen sudah diupload maka peserta bisa mengklik button **Ajukan Berkas.** Jika ada satu persyaratan yang belum diupload maka button tersebut tidak dapat diklik. Ketika bisa di klik maka akan tampil pesan konfirmasi seperti berikut:

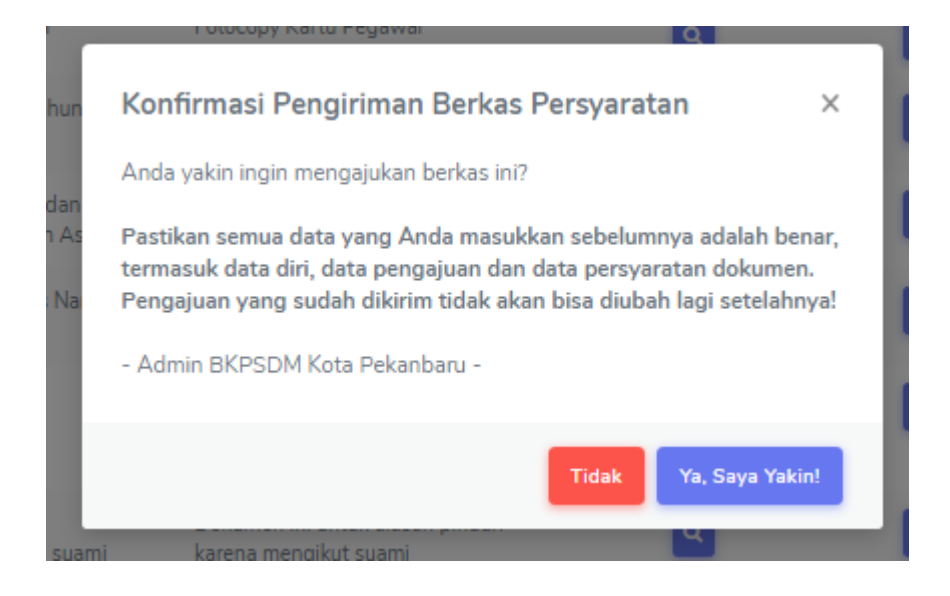

Setelah berhasil submit berkas maka tampilan dashboard peserta adalah Resume Pendaftaran seperti gambar berikut:

| 5 | SIMUPE                                     | ON                                                                                                    |                                                                                                    |                                                                                               | 💽 Irfan -   |
|---|--------------------------------------------|----------------------------------------------------------------------------------------------------|----------------------------------------------------------------------------------------------------|-----------------------------------------------------------------------------------------------|-------------|
|   |                                            | □ Dashboard ⑦ Helpdesk >                                                                                                    |                                                                                                    |                                                                                               |             |
|   |                                            | 📕 Resume Pendaftaran                                                                                                    |                                                                                                    | Dashboard / Resun                                                                             | ne          |
|   |                                            | Hi, Irfan!<br>Progres pendaftaran Anda ada di halaman ini!                                                                                                    |                                                                                                    |                                                                                               |             |
|   |                                            | Sistem Informasi Pelayan                                                                                                    | an Mutasi Antar Instansi                                                                                                    | Pemerintah                                                                                    |             |
|   |                                            | Dr. Irfan, M.Kom / 198508032009021007                                                                                                    | Data Pendaftaran                                                                                                    |                                                                                               |             |
|   |                                            | Pangkat/Golongan       :       Pembina / (IV/a)         Jabatan       :       Kepala Sub Bidang Data dan Informasi pada         Junit Kerja       :       BKPSDM Bengkalis         Jenis Kelamin       :       :         Email       :       irfan@gmail.com         No. HP       :       089812341234 | Tanggal Pendaftaran : 01-1<br>Tahap Seleksi : Selel<br>Status Seleksi : Dipn<br>Alasan Pindah : Menn<br>Detail Alasan Pindah : Istri d | 11-2019<br>ksi Administrasi<br>oses<br>gikut Suami / Istri<br>di pindah tugaskan ke Pekanbaru |             |
| - | <b>Riwayat F</b><br>Silahkan cek           | <b>Yengajuan</b><br>progres pengajuan Anda di tabel berikut!                                                                                                    |                                                                                                    |                                                                                               |             |
| Q | <b>Perhatia</b><br>Pengajuan<br>Pemberitah | <b>n</b><br>erkas Anda sedang <b>Diproses</b> oleh Admin Badan Kepegawaian dan Pe<br>uan selanjutnya akan <b>dikirimkan via Emai</b> l!                                                                                                    | ngembangan Sumber Daya                                                                                                    | Manusia (BKPSDM) Kota Pekanbari                                                               | u.          |
|   | # Nan                                      | a Pegawai Jabatan                                                                                                    | Status                                                                                                    | Aksi                                                                                          | Dokumen     |
|   | 1                                          |                                                                                                    | Diproses                                                                                                    | <b>e</b> •                                                                                    | Persyaratan |

#### Pemberitahuan Perbaikan Dokumen

Setelah permohonan diajukan maka pihak BKPSDM Kota Pekanbaru akan melakukan verifikasi berkas. Jika ada berkas peserta yang tidak benar dan harus diperbaiki maka pada halaman dashboard peserta akan tampil gambar berikut:

| Perhatian |                                                                                                    |                                |          |       |            |  |
|-----------|----------------------------------------------------------------------------------------------------|--------------------------------|----------|-------|------------|--|
| Pen       | Pengajuan berkas Anda sudah <b>Ditolak</b> oleh Admin Badan Kepegawaian dan Pengembangan Sumber Daya Manusia (BKPSDM) Kota Pekanbaru.<br>Silahkan lakukan perbaikan pada dokumen yang telah ditolak dan ajukan kembali keseluruhan berkas tersebut sebelum batas waktu perbaikan berakhir. |                                |          |       |            |  |
| Sila      |                                                                                                    |                                |          |       |            |  |
| Mak       | simal Batas Waktu Perbaikan Dok                                                                                                    | umen : 07-11-2019              |          |       |            |  |
|           |                                                                                                    |                                |          |       |            |  |
|           |                                                                                                    |                                |          |       |            |  |
| **        | Nama Pagauni                                                                                                    | labatan                        | Chatura  | Aleri | Daluman    |  |
| #         | Nama Pegawai                                                                                                    | Japatan                        | Status   | AKSI  | Dokumen    |  |
|           |                                                                                                    |                                |          |       |            |  |
| 1         | Irfan, S.Kom                                                                                                    | Analis Data dan Informasi pada | Dorbaiki |       | 9 Dorbaiki |  |

Peserta melakukan klik button **Perbaiki** seperti gambar diatas dan akan tampil dokumen persyaratan yang telah diupload sebelumnya. Untuk dokumen yang harus diperbaiki akan tampil seperti berikut:

| 18 | Surat Keterangan sakit atas nama<br>orangtua dari rumah sakit | Dokumen ini untuk alasan pindah<br>karena mengurus ayah/ibu | ٩ | Perbaiki |
|----|---------------------------------------------------------------|-------------------------------------------------------------|---|----------|

Peserta dapat mengklik button Aksi yang berwarna merah untuk melihat detail alasan penolakan. Berikut adalah tampilan detail alasan penolakan

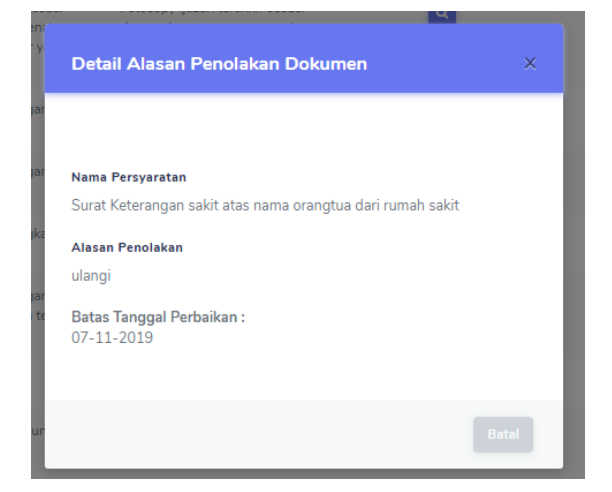

Selanjutnya peserta dapat mengubah dokumen dan mengklik button Ajukan Berkas.

## 🖿 Pemberitahuan Ujian CAT

Jika Peserta Berhasil Lolos tahap administrasi dan melanjutkan ke tahap selanjutnya, akan ada pemberitahuan via email. Dan ketika Jadwal Ujian CAT sudah ditentukan oleh pihak BKPSDM, maka peserta dapat memperoleh informasi tanggal tes, lokasi tes dan mendownload kartu ujian seperti berikut:

| ) Per                                       | hatian                                 |                                              |                                  |                               |                                 |
|---------------------------------------------|----------------------------------------|----------------------------------------------|----------------------------------|-------------------------------|---------------------------------|
| Informasi Jadwal Ujian Anda sudah tersedia! |                                        |                                              |                                  |                               |                                 |
| Silal                                       | kan lihat detail jadwal ujian dan ceta | <mark>k kartu Ujiannya</mark> , kemudian bav | wa perlengakapan ujian yang dibi | utuhkan (termasuk Kartu Ujiar | n) pada saat pelaksanaan ujian. |
| Sem                                         | oga Beruntung!                         |                                              |                                  |                               |                                 |
|                                             |                                        |                                              |                                  |                               |                                 |
|                                             |                                        |                                              |                                  |                               |                                 |
|                                             |                                        |                                              |                                  |                               |                                 |
| #                                           | Nama Tahan                             | Tanggal Tes                                  | Status                           | Nilai                         | Aksi                            |
| #                                           | Nama Tahap                             | Tanggal Tes                                  | Status                           | Nilai                         | Aksi                            |
| #                                           | Nama Tahap<br>Seleksi Ulijan CAT       | Tanggal Tes                                  | Status                           | Nilai                         | Aksi                            |

Peserta dapat mendownload Kartu Ujian dan melihat Detail Ujian. Adapun contoh kartu ujian peserta adalah seperti berikut:

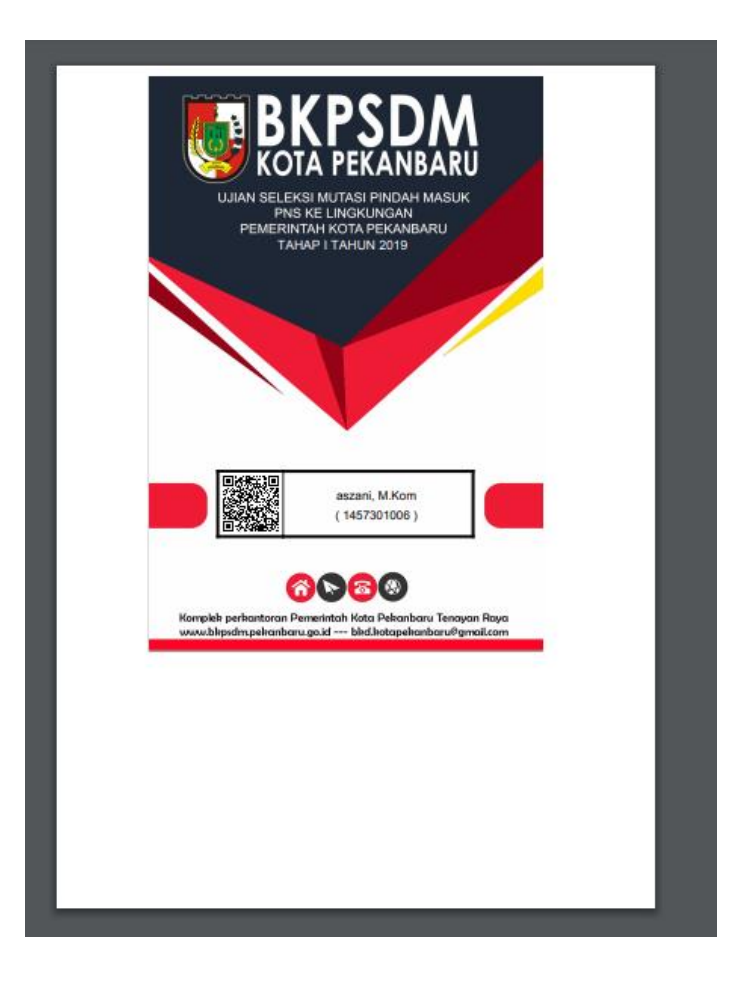

Peserta dapat melihat detail informasi Jadwal Ujian dan Lokasi tes seperti berikut:

| 📕 Informasi Jadwal                                                                                           | Tes                                                                                                    | Dashboard / Detail |
|----------------------------------------------------------------------------------------------------|----------------------------------------------------------------------------------------------------|--------------------|
| HI, TON!<br>Detail informasi mengenai Jadwal Ujiar                                                           | ICAT Anda ada di halaman ini!                                                                                                    | << Kembali         |
|                                                                                                    | Detail Informasi Jadwal Ujian                                                                                                    |                    |
| Nama Seleksi<br>Tahap<br>Tanggal Tes<br>Waktu Ujian<br>Durasi<br>Materi Ujian<br>Ketentuan Tes<br>Tempat Tes | <ul> <li>Seleksi Ujian CAT</li> <li>Tahap I tahun 2019</li> <li>30-10-2019</li> <li>10:00:00 - 10:00:00 WIB</li> <li>120 menit</li> <li>TPA</li> <li>Memakai baju hitam putih 2. Datang<br/>Tepat Waktu 3. Membawa seluruh<br/>persyaratan</li> <li>BKN Regional XII</li> </ul> |                    |
|                                                                                                    | Lokasi Tes (di Google Maps)                                                                                                    |                    |
|                                                                                                    | Bukit Mutjara Permai III 🔍 Warung Sya                                                                                                    |                    |

#### Menu Ganti Password

Setelah login, peserta dapat mengganti password yang telah didaftarkan sebelumnya pada menu Ubah Password yang terdapat pada kanan atas seperti berikut:

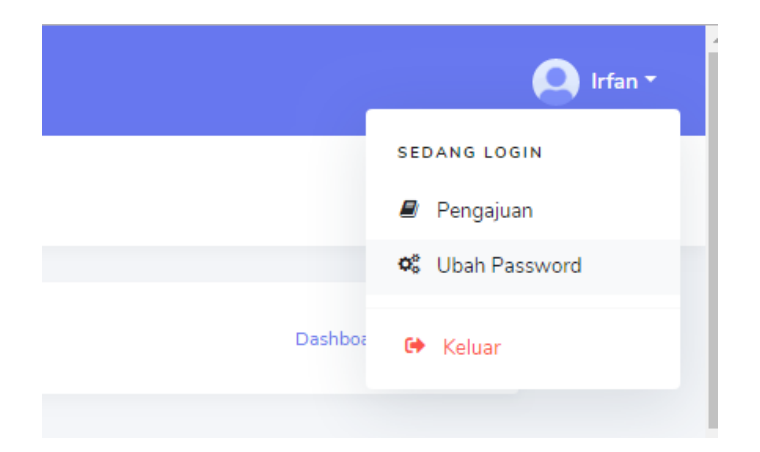

Peserta klik menu Ubah Password dan akan tampil gambar berikut:

| 5 | SI-SMAR | ۲T            |                                                 |   |                             | 🔘 Irfan 🕇 |
|---|---------|---------------|-------------------------------------------------|---|-----------------------------|-----------|
|   |         | 🗖 Dashboard 🔞 | Helpdesk >                                      |   |                             |           |
|   |         | 🔳 Kelola Pa   | assword                                         |   | Dashboard / Kelola Password |           |
|   |         |               |                                                 |   |                             |           |
|   |         |               | Password Baru<br>Password                       | Ø |                             |           |
|   |         |               | Konfirmasi Password Baru<br>Konfirmasi Password | Ø |                             |           |
|   |         |               |                                                 |   |                             |           |
|   |         |               |                                                 |   | Batal Simpan                |           |

Peserta dapat menuliskan password baru dan SIMPAN.

#### Menu Helpdesk

Jika peserta memiliki pertanyaan dalam penggunaan sistem dan tata cara pengajuan mutasi maka peserta dapat mengklik menu Helpdesk seperti berikut:

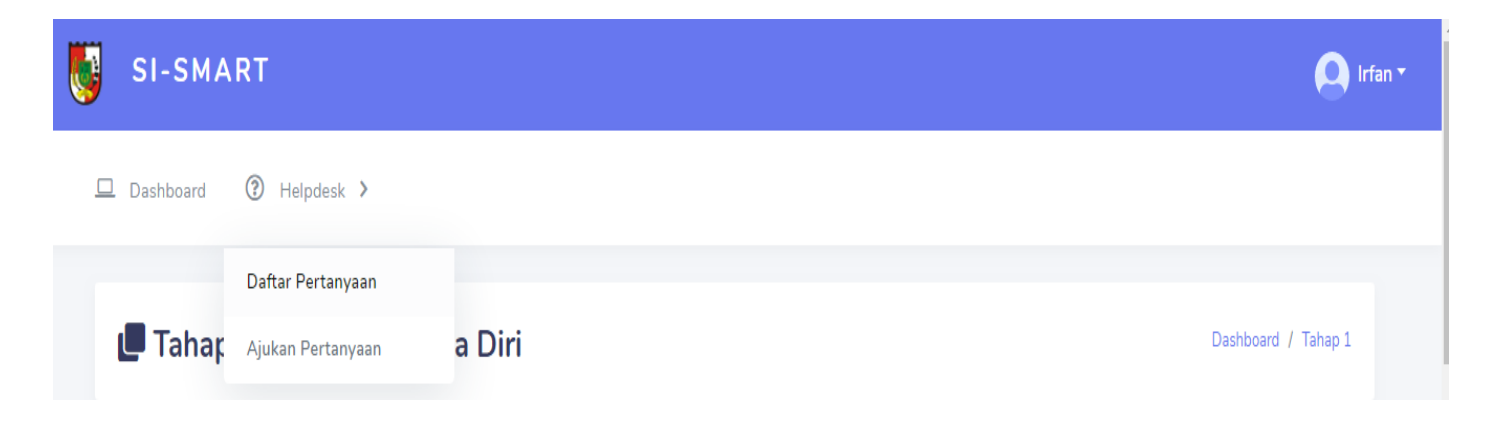

Setelah mengklik menu Daftar Pertanyaan, maka tampilan pertanyaan yang pernah ditanyakan akan muncul. Jika Daftar masih kosong, peserta dapat mengajukan pertanyaan dengan mengklik button **Tambah Data** seperti gambar berikut:

| SI-SMART                    |                            |                         | Lifan 1                       |
|-----------------------------|----------------------------|-------------------------|-------------------------------|
| 🖵 Dashboard 🕐 Helpdesk 🗲    |                            |                         |                               |
| 🗖 Daftar Pertanyaan Pribadi |                            |                         | Dashboard / Ajukan Pertanyaan |
|                             |                            |                         | + Tambah Data                 |
| Show 50 • entries           |                            |                         | Search:                       |
| # <sub>11</sub> Pertanyaan  | 11 Jawaban dari Admin      | Status<br>†↓ Pertanyaan | Aksi Keterangan               |
|                             | No data available in table | 9                       |                               |
| Showing 0 to 0 of 0 entries |                            |                         | Previous Next                 |

#### FAQ Penggunaan SI-SMART

- Bagaimana saya bisa mengetahui pengajuan dokumen saya apakah ditolak atau tidak? Jawab: Peserta harus sering memantau proses melalui sistem. Silahkan sering login untuk melihat apakah ada dokumen yang harus diperbaiki. Jika ada, maka akan ada pesan pemberitahuan pada halaman Dashboard atau menu Pengajuan dan bisa melakukan perbaikan sesuai dengan alasan penolakan. Peserta harus melakukan perbaikan dokumen sebelum tanggal yang sudah ditetapkan.
- 2. Bagaimana jika saya lupa password?

Jawab: Peserta bisa mengubah password pada menu ubah password, jika tidak bisa mengakses menu tersebut maka bisa menghubungi Admin BKPSDM.

3. Saya ingin mengupload file dengan banyak halaman untuk satu persyaratan, bagaimana caranya? Jawab: Silahkan upload dokumen dengan format PDF jika memiliki dokumen dengan

lebih dari satu halaman.

- Pada Form Pengisian Data Diri, Foto seperti apa yang harus saya upload? Jawab: Peserta dapat mengupload foto diri yang terbaru dan jelas menggunakan pakaian PDH.
- 5. Ketika **Download** dokumen ada beberapa data yang salah, apa yang harus saya lakukan?

Jawab: Data yang tercetak pada Dokumen yang harus di download otomatis tertulis sesuai dengan data yang diisi oleh peserta pada Form Data Diri, jika ada data yang tidak tepat bisa kembali pada halaman Form Pengisian Data diri dan memperbaiki datanya. Selanjutnya peserta dapat melakukan download ulang.

Jika ada pertanyaan mengenai penggunaan Sistem Informasi Seleksi Mutasi AntaR insTansi (SI-SMART) dapat menghubungi:

Tim IT BKPSDM

081276290939 (sani) via WA

Pada jam kerja, Senin-Jum'at

Pukul 08.00-16.00 WIB.